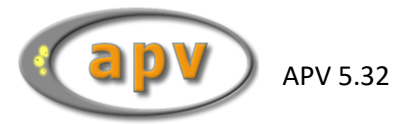

# APV - Ergebnisqualität

# Inhaltsverzeichnis

| 1 | Defi | nition "therapierter Patient"                     | 2  |
|---|------|---------------------------------------------------|----|
| 2 | Eing | abe in APV                                        | 3  |
|   | 2.1  | Behandlungsziel                                   | 3  |
|   | 2.2  | Schulungsprogramm-/gruppe                         | 4  |
|   | 2.3  | Therapieeinheiten                                 | 4  |
|   | 2.4  | Medikation zur Gewichtsreduktion                  | 5  |
|   | 2.5  | Chirurgische Intervention                         | 5  |
| 3 | Such | ne in APV                                         | 7  |
|   | 3.1  | Suche nach Behandlungsziel                        | 8  |
|   | 3.2  | Suche nach nicht "therapierten" Patienten         | 9  |
|   | 3.3  | Suche nach Medikation1                            | 0  |
|   | 3.4  | Suche nach Schulungsprogramm-/gruppe1             | 1  |
|   | 3.5  | Suche nach Therapieeinheiten 1                    | .2 |
|   | 3.6  | Suche nach Untersuchungen ohne Therapieeinheiten1 | 3  |
|   | 3.7  | Suche nach chirurgischer Intervention1            | .4 |

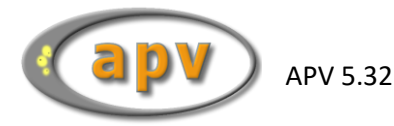

# 1 Definition "therapierter Patient"

Damit ein in APV dokumentierter Patient für den APV-Korrekturlauf und das APV-Benchmarking als "therapiert" identifiziert wird, muss mindestens eines der folgenden Kriterien erfüllt sein:

- Behandlungsziel höher als "nur Diagnostik"
- Schulungsprogramm-/gruppe dokumentiert
- mindestens zwei verschiedene Therapieeinheiten dokumentiert
  - o medizinische Beratung
  - o Ernährungsberatung
  - psychologische / psychosoziale Betreuung
  - Bewegungstherapie
- Chirurgische Intervention durchgeführt
- Medikation zur Gewichtsreduktion

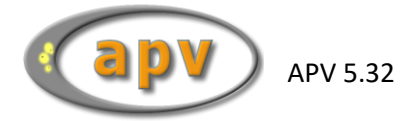

# 2 Eingabe in APV

#### 2.1 Behandlungsziel

Das Behandlungsziel kann in den Stammdaten auf der ersten Seite "Stammdaten" dokumentiert werden.

| Stammdaten          | Ar                      | namnese & Ärzte                              |             | Familie   | psychosoziale Daten |
|---------------------|-------------------------|----------------------------------------------|-------------|-----------|---------------------|
| noroënliche Daten   |                         |                                              |             |           |                     |
| Nach                | name Musterma           | inn                                          |             |           | Versichertenkarte   |
| Vor                 | name Max                |                                              |             |           |                     |
| Gesct               | lecht 💿 männl           | ich 🔿 weiblich                               |             | weitere 📏 |                     |
|                     |                         |                                              |             |           |                     |
| Geburtsd            | atum 01.01.199          | 91                                           |             |           |                     |
|                     |                         |                                              |             |           |                     |
| St                  | rasse Musterstr.        | .1                                           |             |           |                     |
| Land / PL           | Z / Ort Deutschla       | and 🗸 - 11111                                | Musterstadt |           |                     |
| Telefonnu           | mmer 123 - 555          | - 64                                         |             |           |                     |
| Handynu             | mmer 0111/59            | 871234                                       |             |           |                     |
| E-Mail-Ad           | resse max.must          | termann@muster.de                            |             |           | E-Mail schreiben    |
| Externe Patientennu | nmer                    |                                              |             |           |                     |
|                     |                         |                                              |             |           |                     |
| aktueller           | status verzogen         |                                              |             | ~         |                     |
| Behandlun           | asziel keine Ang        | abe                                          |             |           |                     |
|                     | keine Ang               | abe                                          |             |           |                     |
| Kostenträger        | nur Diagn<br>Einzelbera | ostik<br>atung                               | _           |           |                     |
| Kosten              | räger Gruppenb          | eratung                                      |             |           | Auswahlliste        |
|                     | multiprof.<br>ambstat.  | Team / Schulung n. AGA-Leitlin<br>Vernetzung | ien         |           |                     |
| Versicher           | tennr.                  |                                              |             |           |                     |
|                     |                         |                                              |             |           |                     |
|                     |                         |                                              | Zurück      | Weiter    | Speichern Abbrechen |

Abbildung 2-1 Behandlungsziel

Wird hier eine der folgenden Optionen gewählt, wird der Patient als "therapiert" gewertet:

- Einzelberatung
- Gruppenberatung
- multiprof. Team / Schulung n. AGA-Leitlinien
- amb.-stat. Vernetzung

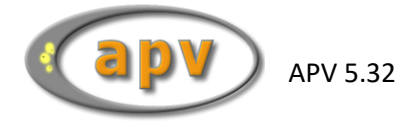

## 2.2 Schulungsprogramm-/gruppe

Auf der dritten Seite "Therapie" der Verlaufsdaten können Sie das Schulungsprogramm / die Schulungsgruppe dokumentieren.

| Teilnahme an einem strukturierten Schulung                                                      | Isprogramm                     | n / Schulungsgrup            | pe:                                                 |   | letzte Schulung: 12.03 | .2013 - 05.05.2013 |
|-------------------------------------------------------------------------------------------------|--------------------------------|------------------------------|-----------------------------------------------------|---|------------------------|--------------------|
| Beginn:                                                                                         | 01.01.2023                     | 3                            |                                                     |   | Schulung               | gen verwalten      |
| Erwartetes Ende:<br>Tatsächliches Ende:                                                         | 30.06.202                      | 3                            | <ul> <li>reguläres Ende</li> <li>Abbruch</li> </ul> |   |                        |                    |
| Schulungsprogramm /-gruppe:                                                                     | Beispielso                     | hulung                       |                                                     | ✓ | Program                | me verwalten       |
| Gruppen-Nr.:                                                                                    | Beispielsc<br>Einzeltermi      | hulung2<br>in<br>schulung sv |                                                     |   |                        | i                  |
| Therapieeinheiten seit letzter Dokumentatio<br>Die erwarteten Werte mit 'Ü' übernehmen oder die | Reha<br>Schulung 2<br>Standard | 2005                         |                                                     | ~ | Therapi                | e- Übersicht       |
| tatsächlichen Werte direkt eintragen.                                                           |                                |                              | Patient                                             | Ē | ltern                  |                    |
| medizinische                                                                                    | Beratung                       |                              | erwartet 25                                         |   | erwartet 5             | Termin(e)          |
| Ernährungs                                                                                      | beratung                       |                              | 50                                                  |   | 15                     | Termin(e)          |
| psychologische / psychosoziale E                                                                | Betreuung                      |                              | 30                                                  |   | 10                     | Termin(e)          |
| Bewegungstherapie in Adiposit                                                                   | asgruppe                       |                              | 45                                                  |   | 5                      | Termin(e)          |
| stationäre Betreuung (Klin                                                                      | ik/Reha)                       |                              | 5,0                                                 |   | 1,0                    | Wochen             |
|                                                                                                 | ab                             |                              |                                                     |   |                        |                    |

Abbildung 2-2 Therapie-Maske-Schulungsprogramm-/gruppe

#### 2.3 Therapieeinheiten

Unter "Therapieeinheiten seit letzter Dokumentation" auf der dritten Seite "Therapie" der Verlaufsdaten können Sie die Regelmäßigkeit der Schulung dokumentieren. Die Anzahl der Therapieeinheiten für die aktuelle Schulung kann bei jeder Verlaufsuntersuchung dokumentiert werden.

| Therapieeinheiten seit letzter Dokumentation | (ein Termin entspricht ca. 45 Minuten) | Therapie- Übersicht        |
|----------------------------------------------|----------------------------------------|----------------------------|
|                                              | Patient                                | Eltern                     |
|                                              | U erwartet bisher geschult             | U erwartet bisher geschult |
| medizinische Beratung                        |                                        | Termin(e)                  |
| Emährungsberatung                            |                                        | Termin(a)                  |
| Emanungoberatang                             |                                        | Termin(e)                  |
| psychologische / psychosoziale Betreuung     |                                        | Termin(e)                  |
| Reveaunastherania in Adinasitas arunna       |                                        |                            |
| Bewegungsmerapie in Aupositasgruppe          |                                        | Termin(e)                  |
|                                              |                                        |                            |
| stationäre Betreuung (Klinik / Reha)         |                                        | Wochen                     |
| ab                                           |                                        |                            |
|                                              |                                        |                            |

Abbildung 2-3 Therapieeinheiten seit letzter Dokumentation

Bei der Dokumentation der Therapieeinheiten der Patienten und deren Eltern gibt es jeweils zwei oder drei Spalten. Die Angaben in der jeweils letzten bzw. den jeweils letzten beiden Spalten werden von APV berechnet und können nicht von Hand geändert werden. Sie werden nicht gespeichert, sondern jedes Mal neu von APV berechnet. Über die jeweilige Schaltfläche "Ü" können die als erwartet

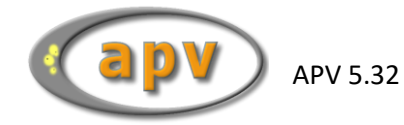

angezeigten Werte in die erste Spalte übertragen werden. Die übertragenen Werte können manuell abgeändert werden. Diese Änderungen haben keinen Einfluss auf die Voreinstellungen! **Nur die in der jeweils ersten Spalte eingetragenen Therapieeinheiten werden gespeichert.** 

Der Patient wird als "therapiert" gewertet, wenn Therapieeinheiten (Eltern und/oder Patient) zu mindestens zwei der folgenden Kriterien dokumentiert sind:

- medizinische Beratung
- Ernährungsberatung
- psychologische / psychosoziale Betreuung
- Bewegungstherapie in Adipositasgruppe

#### 2.4 Medikation zur Gewichtsreduktion

Auf der dritten Seite "Therapie" der Verlaufsdaten können Sie die Medikation dokumentieren.

| Medikation:                      |                               |          |
|----------------------------------|-------------------------------|----------|
| 🗹 Orlistat                       | Lipidsenker                   |          |
| Metformin                        | Antihypertensivum             |          |
| GLP1-Analoga                     | Naltrexon/Bupropion (Mysimba) |          |
| Weitere Medikamente / Dosierung: |                               |          |
|                                  | '                             | ^        |
|                                  |                               |          |
|                                  |                               |          |
|                                  | Y                             | <b>*</b> |

Abbildung 2-4 Therapie – Medikation

Wenn eine der folgenden Medikationen selektiert ist, wird der Patient als "therapiert" gewertet:

- Orlistat
- Metformin
- GLP1-Analoga
- Naltrexon/Bupropion (Mysimba)

#### 2.5 Chirurgische Intervention

Auf der dritten Seite "Therapie" der Verlaufsdaten können Sie Daten zur chirurgischen Intervention dokumentieren.

| chirurg./endosk   | op. Intervention (bariatrisch): |   |
|-------------------|---------------------------------|---|
|                   |                                 | ~ |
| am                |                                 |   |
| letzte metaboliso | the Chirurgie:                  |   |

Abbildung 2-5 Therapie – chirurgische Intervention

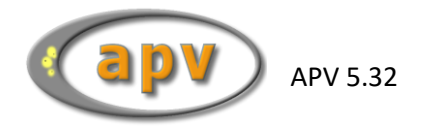

Wenn eines der folgenden Kriterien eingetragen ist, wird der Patient als "therapiert" gewertet:

- Art der chirurgischen Intervention
- Datum der chirurgischen Intervention

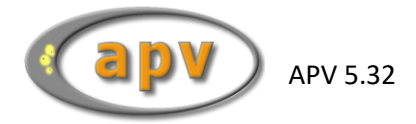

## 3 Suche in APV

Über den Menüpunkt "Briefe / Ausgaben -> Frei wählbare Patientengruppe" kann nach verschiedenen Kriterien gefiltert werden.

| Patientendaten | Briefe / Ausgaben                                   | Systemmenü                 | Datenaustausc  | h Leitlinien   | Hilfe         | Ende       |  |
|----------------|-----------------------------------------------------|----------------------------|----------------|----------------|---------------|------------|--|
|                | 🖂 Arztbrief                                         |                            |                |                | ۰_ ۸          | dinocitaer |  |
|                | Verlaufsübersich<br>Verlaufsgrafik                  | nt                         | ,              | AFV            | - Auipositasi |            |  |
|                | Zusammenfassi                                       | ung                        | •              |                |               |            |  |
|                | 🚻 Gesamtstatistik                                   |                            |                |                |               |            |  |
|                | Formulare                                           |                            | •              |                |               |            |  |
|                | Patientengrupp<br>Patientenübersi<br>ICD10-Suche na | en<br>cht<br>ich Patienten | ieuen          | n Patienten an | legen         |            |  |
|                | Frei wählbare Pa                                    | atientengruppe             |                |                |               |            |  |
|                | Frei wählbarer P                                    | atientenverlauf            |                |                |               |            |  |
|                |                                                     |                            | einen vorhar   | ndenen Patier  | nten          |            |  |
|                | Abbildung 3                                         | 3-1 Aufruf "Frei           | wählbare Patie | ntengruppe     |               |            |  |

In der frei wählbaren Patientengruppe können mehrere Suchkriterien kombiniert werden. Es wird nach Datensätzen gesucht, welche mit allen gewählten Suchkriterien übereinstimmen.

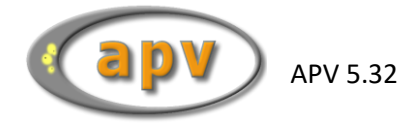

### 3.1 Suche nach Behandlungsziel

Auf der ersten Seite "Stammdaten 1" der frei wählbaren Patientengruppen können Sie nach dem Behandlungsziel suchen.

| Beenden Suchen                     |                                |                     |                             |                  |            |          |   |
|------------------------------------|--------------------------------|---------------------|-----------------------------|------------------|------------|----------|---|
| Stammdaten                         | 1 Stamr                        | ndaten 2            | Körpermaße                  | Labor            | Medikation | Therapie | ^ |
| □ Name                             | (normal) V                     |                     |                             |                  |            |          |   |
| Vorname                            | (normal) 🗸                     |                     |                             |                  |            |          |   |
| Geschlecht                         | weiblich 🗸                     |                     |                             |                  |            |          |   |
| Patienten-Ort                      | PLZ                            | Drt                 |                             |                  |            |          |   |
| Geburtsdatum                       | von bis                        |                     | _                           |                  |            |          |   |
| 🗹 Behandlungsziel                  | ambstat. Vernetzung            | ✓ i                 |                             |                  |            |          |   |
| aktueller Status                   | Einzelberatung<br>keine Angabe |                     |                             |                  |            |          |   |
| Erstvorstellung                    | multiprof. Team / Schulun      | g n. AGA-Leitlinien |                             |                  |            |          |   |
| Anzahl Termine                     | >= \                           |                     |                             |                  |            |          |   |
| nicht therapierter                 | Patient 1                      |                     |                             |                  |            | ~        |   |
| Datumsbereich:                     |                                | Ausgewählte Si      | uchkriterien (maximal 8) au | fanderen Seiten: |            |          |   |
| • von                              | bis 26.04.2023                 |                     |                             |                  |            |          | ^ |
| <ul> <li>in den letzten</li> </ul> | Monaten                        |                     |                             |                  |            |          |   |
| Sortierung nach N                  | ame (aufsteigend)              | ~                   |                             |                  |            |          | ~ |
| Name                               | Gespeicherte Suchen            | :                   | ~                           | Suche            | Ende       |          |   |
| Suche speichern                    |                                | Eintrag löschen     |                             |                  |            |          | ~ |
|                                    |                                |                     |                             |                  |            | NUM      |   |

Abbildung 3-2 Suche "Behandlungsziel"

In der hier dargestellten Auswahlliste werden nur die Einträge dargestellt, welche bei mindestens einem Patienten dokumentiert wurden. Alle nie dokumentierten Behandlungsziele, stehen hier nicht zur Suche zur Verfügung.

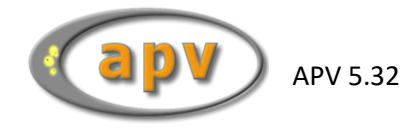

# 3.2 Suche nach nicht "therapierten" Patienten

Auf der ersten Seite "Stammdaten 1" der frei wählbaren Patientengruppen können Sie mit dem Suchkriterium "nicht therapierter Patient" nach allen Patienten suchen, welche als nicht "therapiert" gewertet werden.

| Beenden Suchen       |                     |                 |                              |                  |            |          |   |
|----------------------|---------------------|-----------------|------------------------------|------------------|------------|----------|---|
| Stammdaten           | 1 Stamm             | ndaten 2        | Körpermaße                   | Labor            | Medikation | Therapie | ^ |
| 🗌 Name               | (normal) V          |                 |                              |                  |            |          |   |
| Vorname              | (normal) 🗸          |                 |                              |                  |            |          |   |
| Geschlecht           | weiblich 🗸          |                 |                              |                  |            |          |   |
| Patienten-Ort        | PLZ                 | h               |                              |                  |            |          |   |
| Geburtsdatum         | von bis             |                 |                              |                  |            |          |   |
| 🗌 Behandlungsziel    | ambstat. Vernetzung | ~ <b>i</b>      |                              |                  |            |          |   |
| aktueller Status     | Tod                 | $\sim$          |                              |                  |            |          |   |
| Erstvorstellung      | von bis             | <b>i</b>        |                              |                  |            |          |   |
| Anzahl Termine       | >= \                |                 |                              |                  |            |          |   |
| ✓ nicht therapierter | Patient i           |                 |                              |                  |            |          |   |
| Datumsbereich:       |                     | Ausgewählte S   | Suchkriterien (maximal 8) au | fanderen Seiten: |            |          |   |
| • von                | bis 26.04.2023      |                 |                              |                  |            | '        | ^ |
| O in den letzten     | Monaten             |                 |                              |                  |            |          |   |
| Sortierung nach N    | ame (aufsteigend)   | -               |                              |                  |            |          | • |
| Name                 | Gespeicherte Suchen |                 | ~                            | Suche            | Ende       |          |   |
| Suche speichern      |                     | Eintrag löscher | 1                            |                  |            |          | ¥ |
|                      |                     |                 |                              |                  |            | NUM      |   |

Abbildung 3-3 Suche "nicht therapierter Patient"

Über den Info-Button finden Sie eine kurze Übersicht, nach welchen Kriterien hier gesucht wird.

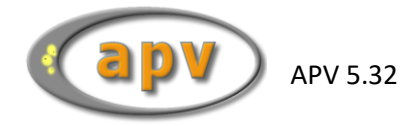

### 3.3 Suche nach Medikation

Auf der fünften Seite "Medikation" der frei wählbaren Patientengruppen können Sie nach dokumentierter Medikation suchen.

| Beenden Suchen               |                  |                                    |                  |            |          |   |
|------------------------------|------------------|------------------------------------|------------------|------------|----------|---|
| Stammdaten 1                 | Stammdaten 2     | Körpermaße                         | Labor            | Medikation | Therapie | ^ |
| 🗌 Orlistat 🛛 ja 🖂            |                  |                                    |                  |            |          |   |
| 🗌 Sibutramin 🛛 ja 🖂          |                  |                                    |                  |            |          |   |
| 🗌 Rimonabant 🛛 ja 💟          |                  |                                    |                  |            |          |   |
| 🗌 Metformin 🛛 ja 🖂           |                  |                                    |                  |            |          |   |
| 🗌 GLP1-Analoga 🛛 ja 💟        |                  |                                    |                  |            |          |   |
| Naltrexon/Bupropion (Mysimb  | pa)              |                                    |                  |            |          |   |
|                              |                  |                                    |                  |            |          |   |
|                              |                  |                                    |                  |            |          |   |
|                              |                  |                                    |                  |            |          |   |
|                              |                  |                                    |                  |            |          |   |
|                              |                  |                                    |                  |            |          |   |
| Datumsbereich:               | Ausgewäl         | hlte Suchkriterien (maximal 8) auf | fanderen Seiten: |            |          |   |
| O in den letzten Mon         | naten            |                                    |                  |            | Ŷ        |   |
| Sortierung nach Name (aufste | eigend)          |                                    |                  |            |          |   |
|                              |                  |                                    |                  |            | ¥        |   |
| Name Gesp                    | eicherte Suchen: | ✓                                  | Suche            | Ende       |          |   |
| Suche speichern              | Eintrag lös      | schen                              |                  |            |          | ¥ |
|                              |                  |                                    |                  |            | NUM      |   |

Abbildung 3-4 Suche "Medikation"

Bitte beachten Sie, dass wenn Sie nach Untersuchungen suchen möchten, bei welchen eine der Medikationen zur Gewichtsreduktion dokumentiert wurde, Sie die Suche für jedes Medikament einzeln und nacheinander durchführen müssen. Werden hier mehrere Medikamente für die Suche ausgewählt, werden nur Datensätze gefunden, zu welchen all die gewählten Medikamente dokumentiert wurden und nicht eines der gewählten Medikamente.

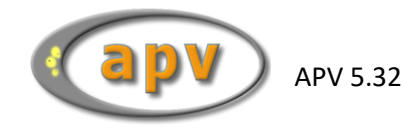

### 3.4 Suche nach Schulungsprogramm-/gruppe

Auf der sechsten Seite "Therapie" der frei wählbaren Patientengruppen können Sie mit dem Suchkriterium "Schulungsgruppe" nach allen Patienten/Untersuchungen suchen, welchen diese Schulungsgruppe / dieses Schulungsprogramm zugewiesen ist.

| Stammdaten 1                  | Stammdaten 2                          | Körpermaße | Labor | Medikation | Therapie |
|-------------------------------|---------------------------------------|------------|-------|------------|----------|
| Schulungsgruppe               |                                       | ✓ i        |       |            |          |
| Schulungsgruppen-Nr           | Beispielschulung<br>Beispielschulung2 |            |       |            |          |
| C Schulungsbeginn             | DOC WEIGHT<br>KgAS Jugendliche        |            |       |            |          |
| Schulungsende                 | KgAS Kinder<br>Reha                   |            |       |            |          |
| Schulung abgebrochen          | ja 🗸                                  |            |       |            |          |
| 🗌 med. Beratung Patient       | >= \                                  | Termin(e)  |       |            |          |
| 🔲 med. Beratung Eltern        | >= ~                                  | Termin(e)  |       |            |          |
| Ernährungsberatung Patient    | >= \                                  | Termin(e)  |       |            |          |
| Ernährungsberatung Eltern     | >= V                                  | Termin(e)  |       |            |          |
| psy. Betreuung Patient        | >= \                                  | Termin(e)  |       |            |          |
| psy. Betreuung Eltern         | >= \                                  | Termin(e)  |       |            |          |
| BewegTher. in AdipGruppe Pati | ent >= v                              | Termin(e)  |       |            |          |
| BewegTher. in AdipGruppe Elte | m >= ~                                | Termin(e)  |       |            |          |
| Stat. Betreuung Patient       | >= \                                  | Termin(e)  |       |            |          |
| 🔲 stat. Betreuung Eltern      | >= \                                  | Termin(e)  |       |            |          |
| keine Therapieeinheiten       |                                       |            |       |            |          |
| Chirurgische Intervention     | ja 🗸                                  |            |       |            |          |

Abbildung 3-5 Suche "Schulungsgruppe"

In der hier dargestellten Auswahlliste werden nur die Einträge angezeigt, welche bei mindestens einer Untersuchung dokumentiert wurden. Alle nie dokumentierten Schulungsgruppen / Schulungsprogramme, stehen hier nicht zur Suche zur Verfügung.

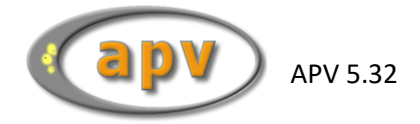

# 3.5 Suche nach Therapieeinheiten

Auf der sechsten Seite "Therapie" der frei wählbaren Patientengruppen können Sie nach dokumentierten Therapieeinheiten suchen.

| Stammdaten 1                  | Stammdaten 2 | Körpermaße | Labor | Medikation | Therapie |
|-------------------------------|--------------|------------|-------|------------|----------|
| Schulungsgruppe               |              | ~ <b>i</b> |       |            |          |
| Schulungsgruppen-Nr           |              |            |       |            |          |
| Schulungsbeginn               | von bis      | i          |       |            |          |
| Schulungsende                 | von bis      | i          |       |            |          |
| Schulung abgebrochen          | ja 🗸         |            |       |            |          |
| 🗌 med. Beratung Patient       | >= \         | Termin(e)  |       |            |          |
| 🔲 med. Beratung Eltern        | >= \         | Termin(e)  |       |            |          |
| Ernährungsberatung Patient    | >= \         | Termin(e)  |       |            |          |
| Ernährungsberatung Eltern     | >= \         | Termin(e)  |       |            |          |
| 🗌 psy. Betreuung Patient      | >= \         | Termin(e)  |       |            |          |
| 🗌 psy. Betreuung Eltern       | >= ~         | Termin(e)  |       |            |          |
| BewegTher. in AdipGruppe Pat  | ient >= >    | Termin(e)  |       |            |          |
| BewegTher. in AdipGruppe Elte | em >= v      | Termin(e)  |       |            |          |
| Stat. Betreuung Patient       | >= \         | Termin(e)  |       |            |          |
| Stat. Betreuung Eltern        | >= \         | Termin(e)  |       |            |          |
| keine Therapieeinheiten       |              |            |       |            |          |
| Chirurgische Intervention     | ja 🗸         |            |       |            |          |

Abbildung 3-6 Suche "Therapieeinheiten"

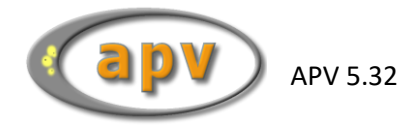

Auf der sechsten Seite "Therapie" der frei wählbaren Patientengruppen können Sie mit dem Suchkriterium "keine Therapieeinheiten" nach allen Untersuchungen suchen, zu welchen keine Therapieeinheiten dokumentiert wurden.

| Stammdaten 1                  | Stammdaten 2 | Körpermaße | Labor | Medikation | Therapie |  |  |
|-------------------------------|--------------|------------|-------|------------|----------|--|--|
| Schulungsgruppe               |              | ✓ i        |       |            |          |  |  |
| Schulungsgruppen-Nr           |              |            |       |            |          |  |  |
| Schulungsbeginn               | von bis      | von bis 1  |       |            |          |  |  |
| Schulungsende                 | von bis      | von bis i  |       |            |          |  |  |
| Schulung abgebrochen          | ja 🗸         |            |       |            |          |  |  |
| imed. Beratung Patient        | >= ~         | Termin(e)  |       |            |          |  |  |
| 🗌 med. Beratung Eltern        | >= ~         | Termin(e)  |       |            |          |  |  |
| Ernährungsberatung Patient    | >= ~         | Termin(e)  |       |            |          |  |  |
| Ernährungsberatung Eltern     | >= ~         | Termin(e)  |       |            |          |  |  |
| psy. Betreuung Patient        | >= ~         | Termin(e)  |       |            |          |  |  |
| psy. Betreuung Eltern         | >= ~         | Termin(e)  |       |            |          |  |  |
| BewegTher. in AdipGruppe Pati | ent >= V     | Termin(e)  |       |            |          |  |  |
| BewegTher. in AdipGruppe Elte | m >= ~       | Termin(e)  |       |            |          |  |  |
| 🔲 stat. Betreuung Patient     | >= ~         | Termin(e)  |       |            |          |  |  |
| 🔲 stat. Betreuung Eltern      | >= ~         | Termin(e)  |       |            |          |  |  |
| 🗹 keine Therapieeinheiten     |              |            |       |            |          |  |  |
| Chirurgische Intervention     | ja 🗸         |            |       |            |          |  |  |

Abbildung 3-7 Suche "keine Therapieeinheiten"

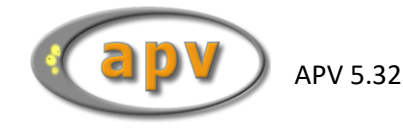

### 3.7 Suche nach chirurgischer Intervention

Auf der sechsten Seite "Therapie" der frei wählbaren Patientengruppen können Sie mit dem Suchkriterium "chirurgische Intervention" nach allen Patienten/Untersuchungen suchen, für welche eine chirurgische Intervention dokumentiert ist.

| Stammdaten 1                   | Stammdaten 2 | Körpermaße | Labor | Medikation | Therapie |  |  |
|--------------------------------|--------------|------------|-------|------------|----------|--|--|
| Schulungsgruppe                |              | ¥ 1        |       |            |          |  |  |
| Schulungsgruppen-Nr            |              |            |       |            |          |  |  |
| Schulungsbeginn                | von bis i    |            |       |            |          |  |  |
| Schulungsende                  | von bis      | i          |       |            |          |  |  |
| Schulung abgebrochen           | ja 🗸         |            |       |            |          |  |  |
| med. Beratung Patient          | >= \         | Termin(e)  |       |            |          |  |  |
| 🗌 med. Beratung Eltern         | >= \         | Termin(e)  |       |            |          |  |  |
| Ernährungsberatung Patient     | >= <         | Termin(e)  |       |            |          |  |  |
| Ernährungsberatung Eltern      | >= ~         | Termin(e)  |       |            |          |  |  |
| psy. Betreuung Patient         | ×            | Termin(e)  |       |            |          |  |  |
| psy. Betreuung Eltern          | ×            | Termin(e)  |       |            |          |  |  |
| BewegTher. in AdipGruppe Patie | ent >= >     | Termin(e)  |       |            |          |  |  |
| BewegTher. in AdipGruppe Elter | m >= v       | Termin(e)  |       |            |          |  |  |
| Stat. Betreuung Patient        | >= \         | Termin(e)  |       |            |          |  |  |
| Stat. Betreuung Eltern         | ×            | Termin(e)  |       |            |          |  |  |
| keine Therapieeinheiten        |              |            |       |            |          |  |  |
| C chirurgische Intervention    | ja 🗸         |            |       |            |          |  |  |

Abbildung 3-8 Suche "chirurgische Intervention"

Bei der Suche nach der chirurgischen Intervention werden Patienten/Untersuchungen gefunden, zu welchen die Art der chirurgischen Intervention und/oder das Datum der chirurgischen Intervention dokumentiert wurde.